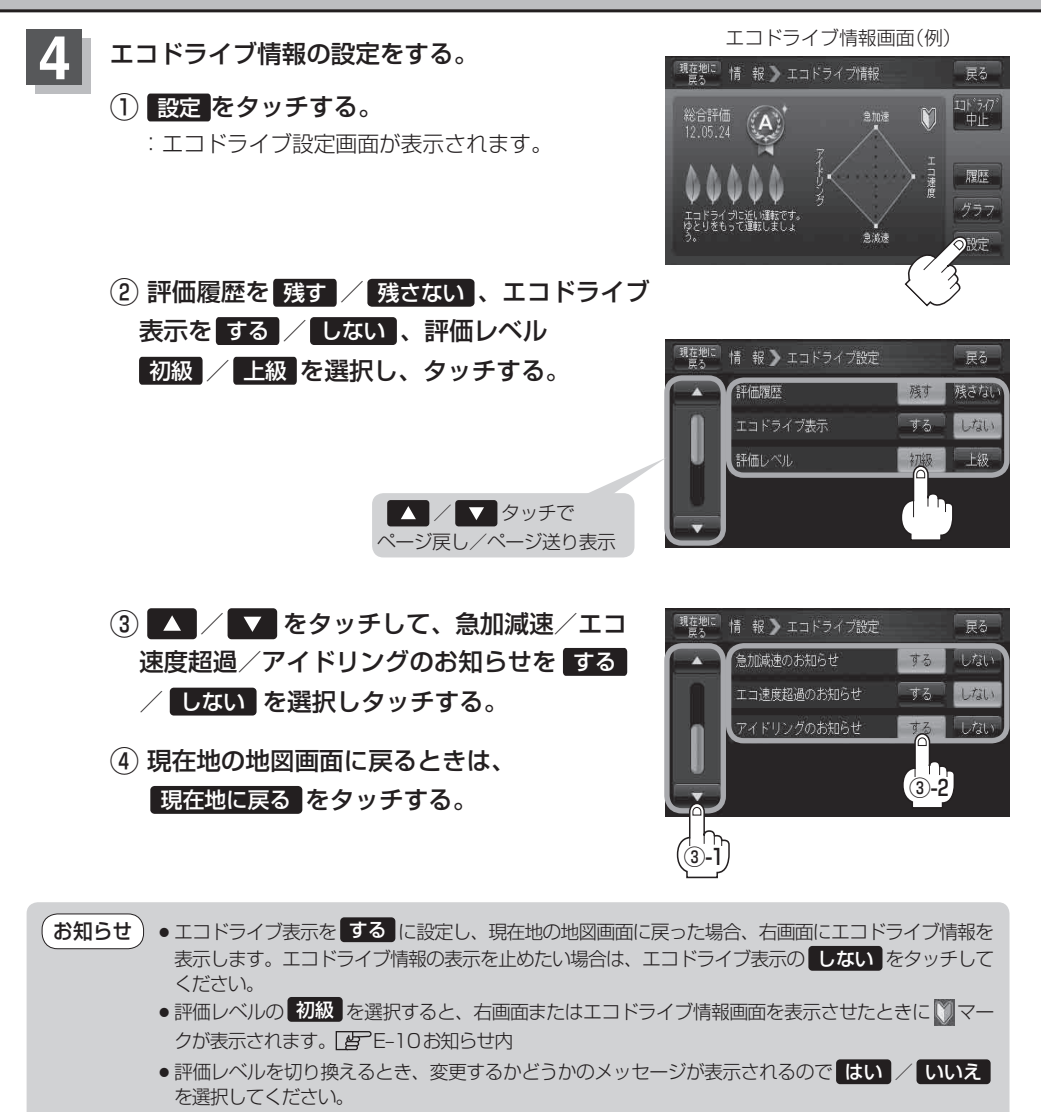

エコ速度超過のお知らせをするにすると、メッセージが表示されるのでメッセージの内容を確認し
OK をタッチしてください。